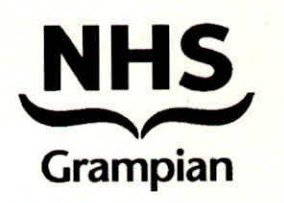

# Guidance for Recording Medicines Originating in Secondary Care by General Practices in NHS Grampian

| Author:                                          | Consultation Group | Approver:                              |
|--------------------------------------------------|--------------------|----------------------------------------|
| Lead Pharmacist, Health<br>and Social Care Moray | the document)      | NHSG Primary Care<br>Prescribing Group |
| ×                                                |                    |                                        |

| Signature: | Signature: |
|------------|------------|
| STURION-   | Tem        |
|            |            |

| Identifier:<br>NHSG/PCPG/Guid/<br>MedsSC_GP/1550 | Review Date:<br>July 2026                                                                                      | Date Approved:<br>July 2024 |
|--------------------------------------------------|----------------------------------------------------------------------------------------------------|-----------------------------|
|                                                  | This Guideline will be<br>reviewed in three years or<br>sooner if current treatment<br>recommendations change. |                             |

#### **Policy Statement:**

It is the responsibility of all staff to ensure that they are working to the most up to date and relevant guideline, policies, protocols and procedures.

#### Version 3

This controlled document shall not be copied in part or whole without the express permission of the author or the author's representative.

# Replaces:

NHSG/Guid/MedsSC\_GP/MGPG1333, Version 2

**Document application:** NHS Grampian Primary Care

## **Revision History:**

| Revision<br>Date | Summary of Changes (Descriptive<br>summary of the changes made) | Changes Made |
|------------------|-----------------------------------------------------------------|--------------|
| June 2024        | New CPD template                                                |              |
| June 2024        | Changes to Screenshots within Vision and<br>Emis and narrative  | Appendices   |

**Consultative Group** 

Name:

Title:

| Christine Thomson | Lead Author: Lead Pharmacist Primary Care |
|-------------------|-------------------------------------------|
| Stuart McIntosh   | Lead Pharmacy Technician, Moray HSCP      |
| Creag Doctor      | Pharmacy Administrator, Moray HSCP        |

# Guidance for Recording Medicines Originating In Secondary Care by General Practices in NHS Grampian

| Contents                                                         | Page No |
|------------------------------------------------------------------|---------|
| Introduction                                                     | 3       |
| Appendix 1 – Suggested Process For Recording Medication Origina  | ting in |
| Secondary Care on Vision within GP Practices                     | 4       |
| Appendix 2 – Suggested Process for Recording Medication Originat | ting In |
| Secondary Care on EMIS Within GP Practices                       | 8       |

# Guidance For Recording Medicines Originating In Secondary Care By General Practices in NHS Grampian

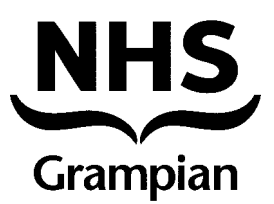

# Introduction

Increasing numbers of patients are being prescribed medicines by secondary care clinicians who are then supplied by routes which do not require general practice prescribing. These medicines can be supplied by a number of different routes:

- Hospital only medicines supplied from hospital dispensaries.
- Medicines being monitored by secondary care clinicians at clinic review.
- Medicines supplied by third party homecare providers.
- HBP prescription via community pharmacies.

It is important that the hospital clinician informs the patients General Practitioner (GP) the name of the medicine being supplied, the dose and the likely duration of treatment. This information should then be recorded in the GP patient record. Similarly, when a decision is taken to amend the dose or discontinue the medicine, the practice must be informed.

The recording of these medicines on GP practice systems is inconsistent and there is a risk that patient safety is compromised if the software decision support systems do not recognise these medicines.

**Note:** This guidance is intended to outline a standardised process, which all practices are encouraged to adopt; by recording appropriately the risk of harm to the patient is reduced by:

- Having a complete record of a patient's medication in the patient record will ensure this medication is considered if there a change in a patient's condition, e.g. renal, hepatic function, etc.
- Prescribing decision support software will alert the prescriber to any drug interaction involving the secondary care derived medicine.
- The medicine will be displayed on Emergency Care Summary/Key Information Summary improving medicines reconciliation in hospital and out of hours.
- Reduce the likelihood of a double supply.

The attached appendices provide a suggested method of recording these medicines in GP practice systems and all practices are requested to review their current process and to consider adopting the appropriate recommendation.

Please note that although the medication appears on the repeat medication list it will not print out along with other medications on the repeat order form.

# Appendix 1 – Suggested Process For Recording Medication Originating in Secondary Care on Vision within GP Practices

- 1. Open a Patient Consultation
- 2. Click on Therapy tab
- 3. Click on Repeats tab
- 4. Start typing the name of the medication on the screen
- 5. This will open the Repeat Master Add window

| Hermione HOUR 31/10/198                                              | 35 (F) (CHI No: 3110852284) 19 Wandesford Place, Leeds, Z99 9ZZ , PERMANENT- Patient may                                                        |
|----------------------------------------------------------------------|----------------------------------------------------------------------------------------------------|
| Consultation Summary                                                 | Guidelines Add List Repeats Tasks Apps View Window Help                                                                                         |
| D >1 10 R H > 8 16                                                   | + ♠ ଊ ◙ ๗ ዜ ⋈ ⊑ ໑ / ୶ ▤ ● ♀ ☜ ଐ 閧 ᆕ                                                                                                    |
| Q                                                                    | Appointments   Patient Select   Patient Details   Consultations   Journal   Eiltered List   Summary/Grid   Tests 🕨 Therapy   Gu                 |
| Initial Filter                                                       | Current Scripts Repeats CMS 😫 🗃 🎦 🕱 🌾 🗙 🗸 🖓 🖓 🚳 🖓 🗗 🕏 🖀 🗊 🗐                                                                                     |
|                                                                      | Last Issuer Drug Iss Max Dosage Q Preparatio                                                                                                    |
| i⊞… 💐 4 Drug Allergies & Adverse Reac<br>I⊞… Ω 3 Recalls and Reviews | 22/07/202 2 ethotrexate 2.5mg tablets 2 2.5 mg (one tablet) to be 28 tablet<br>taken DNCE WEEKLY                                                |
|                                                                      | 22/07/2024 Salbutamol 100micrograms/dose inhaler 2 3 1 TO 2 PUFFS UP TO 200 dose     CFC free     CFC free     FOUR TIMES DAILY AS     REQUIRED |
| H 41 Therapy                                                         | 22/07/2024 Candesartan 2mg tablets     1 6 1 TABLET ONCE A DAY 28 tablet                                                                        |
| 6 Examination Findings     9     27 Immunisations                    | Not Dispensed      Paracetamol 500mg tablets     TAKE TWO UP TO FOUR 3136 tablet     TIMES A DAY WHEN     REQUIRED                              |
| i⊞… 🧰 10 Miscellaneous<br>In 🗱 30 All Test Results                   | Not Discovered the Alexandration Alline tablete 7 1 TABLET ONCE & DAY 202 tablet                                                                |
| New Registration Exam                                                |                                                                                                    |
| E 2 Maternity 5                                                      | 🖹 Repeat Master - Add                                                                                                    |
| 6 HP Interventions                                                   | Date Prescribed: Prescriber: Sour                                                                                                    |
| ⊞… <b>R</b> 2 Disease Registers<br>⊕— <b>R</b> 3 Asthma              | 13 August 2024 Gault, Mrs Caroline                                                                                                    |
| 🖅 – 🥖 1 Diabetes                                                     | Drug                                                                                                    |
|                                                                      | Natal                                                                                                    |
| Palliative Care                                                      |                                                                                                    |
|                                                                      | Quantity: Preparation:                                                                                                    |
|                                                                      | D <u>o</u> sage:                                                                                                    |
| < III >                                                              |                                                                                                    |
| 📝 🤴 🕀 🍓 🔇 🔥 🔨                                                        | Drug Class:                                                                                                    |
| Enforced consent to me                                               |                                                                                                    |
| Clinical information missing                                         |                                                                                                    |
| Health Promotion out of date                                         | Patient is allergic to : Phenoxymethylpenicillin 250mg tab, Amoxicillin 250mg caps<br>No intolerances recorded.                                 |
| Immunisations Due in Ne                                              | No adverse effects recorded.                                                                                                    |

- 6. Press F3 to display the Select Drug box
- 7. Enter the name of the medication
- 8. Un-tick the Formulary box
- 9. Click Find, then choose the correct medication

#### 10. Click OK

| E Selec              | t Drug                                                                                            | 8            |
|----------------------|---------------------------------------------------------------------------------------------------|--------------|
| Name:<br>Natalizu    | T Form: Strength:                                                                                 | Discontinued |
| 127                  |                                                                                                   | Special      |
| 9                    | Nasenbalsam                                                                                       | Mode         |
|                      | Naseptin nasal cream (Alliance Pharmaceuticals Ltd)                                               |              |
|                      | Nasobec Aqueous 50micrograms/dose nasal spray (Teva UK Ltd)                                       | Lievereku    |
|                      | Nasobec Hayfever 50micrograms/dose nasal spray (Teva UK Ltd)                                      |              |
| 1                    | Nasofan 50micrograms/dose aqueous nasal spray (Teva UK Ltd)                                       | 10           |
|                      | Nasofan Allergy 50micrograms/dose nasal spray (Teva UK Ltd)                                       | LUJOK        |
|                      | Nasonex 50micrograms/dose nasal spray (Organon Pharma (UK) Ltd)                                   |              |
|                      | Nasosal 0.9% nasal drops (Dendron Brands Ltd)                                                     | Cancel       |
| g                    | Nasturtium mercurio cultum Rh D3 dilution                                                         |              |
| g                    | Natalizumab 300mg/15ml solution for infusion vials                                                | Help         |
| g                    | Natalizumab 150mg/1ml solution for injection pre-filled syringes                                  | _            |
|                      | Natecal D3 600mg/400unit chewable tablets (Chiesi Ltd)                                            |              |
| 1                    | Natklor 5% eye drops preservative free (Blumont Healthcare Ltd)                                   | Ŧ            |
|                      | Natpar 25micrograms/dose powder and solvent for solution for injection cartridges (Takeda UK Ltd) |              |
| K                    | the mark to be a start to determine the start we have the start of                                |              |
|                      |                                                                                                   |              |
|                      |                                                                                                   |              |
| Drug D               | etails                                                                                            |              |
| Patient i            | s allergic to : Phenoxymethylpenicillin 250mg tab, Amoxicillin 250mg caps                         | <u>^</u>     |
| No intole<br>No adve | erances recorded.<br>use effects recorded.                                                        |              |
| NHS, Se              | condary Care, Personally Administered.                                                            |              |
| Natalizum<br>Product | ab 300mg/15mi solution for infusion vials Detaile                                                 |              |
| Packs                |                                                                                                   |              |
| Equivale             | ents .                                                                                            |              |
| E quivale<br>Branded | ents<br>Generics                                                                                  |              |

Note: If GP practice process includes linking all medication then this entry should be linked.

11. Amend the Date Prescribed, if necessary

#### 12. Change the Source of Drug to By Hospital

Note: the tick has been removed from the Print Script box

- 13. Record Quantity
- 14. Enter '1' in the *Repeats* box
- 15. In the *Dosage* box, enter dosage directions then "Do not prescribe issued and monitored by XXX clinic XXX hospital"
- 16. Click OK to complete

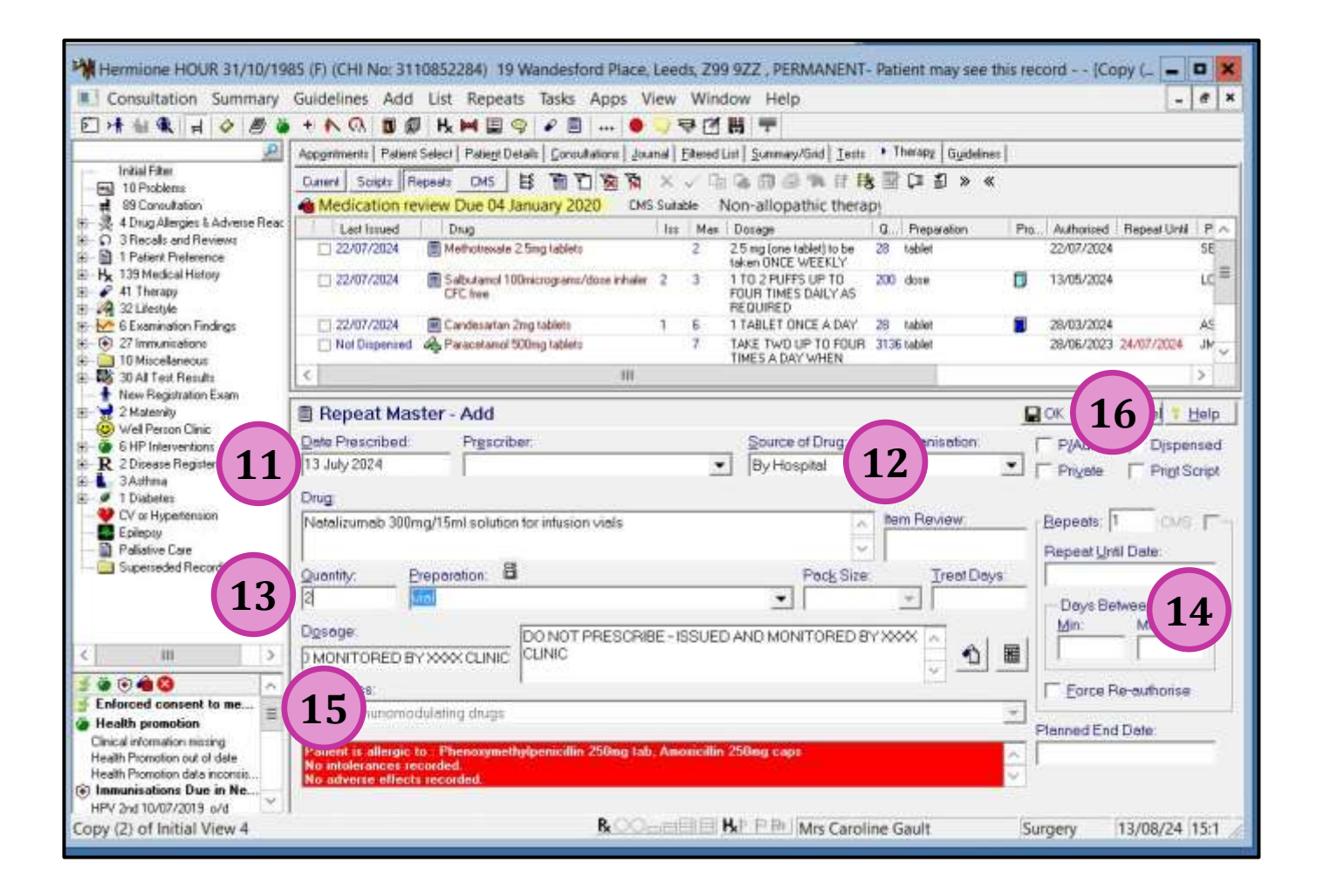

Note: The *filter out of practice medications* icon is displayed.

| 985 (F) (CHI No: 3110852284) 19 Wandesford Place,                      | Leeds, Z9            | 9 9ZZ , PERMANENT                                                                                            | - Patient may see this re |
|------------------------------------------------------------------------|----------------------|----------------------------------------------------------------------------------------------------|---------------------------|
| Guidelines Add List Repeats Tasks Apps V                               | /iew Win             | dow Help                                                                                                    |                           |
| 🛛 + 💦 🐼 🔲 🗗 🕂 🚧 🚍 🥱 🎤 🗒                                                | 2 🗟 🛛                | ₩ ₹                                                                                                    |                           |
| Appointments   Patient Select   Patient Details   Consultatio          | hal <u>F</u> iltered | List <u>Summary/Grid</u> <u>T</u> ests                                                                       | Therapy Guidelines        |
| Current Scripts Repeats CMS ES TO TO TO TO                             | X 🗸 🛱<br>S Suitable  | ■ 😘 ĝ                                                                                                    | 8 🗃 [፤ 1] > «             |
| Last Issued   Drug     22/07/2024      Methotrexate 2.5mg tablets      | Iss Max<br>2         | Dosage<br>2.5 mg (one tablet) to be<br>taken ONCE WEEKLY                                                     | 28 tablet                 |
| Outside Practice Matalizumab 300mg/15ml solution for<br>infusion vials | 1                    | Show More<br>DO NOT PRESCRIBE -<br>ISSUED AND<br>MONITORED BY XXXX<br>CLINIC. SUPPLIED<br>ELSEWHERE - NOT TO | 2 vial                    |

Record an appropriate read code and entry in journal.

### **Discontinuation of a Medication**

When an item is discontinued by prescriber inactivate the repeat and add reason.

- 1. Click on *Current* tab in Therapy
- 2. Highlight the medication you wish to inactivate
- 3. Select X to inactivate

| <b>1</b> ents Pat | ient Select   Patie <u>n</u> t Details   <u>C</u> onsultations   . | Journal   Filte     | d List   <u>S</u> ummary/Grid   <u>I</u>                                                                    | ests 🕨 Therapy 🛛 Guidelin                         |
|-------------------|--------------------------------------------------------------------|---------------------|----------------------------------------------------------------------------------------------------|---------------------------------------------------|
| Current Scripts   | Repeats CMS E\$ To To To To To To To To To To To To To             | ភ 🗙<br>CMS Suitable | 3 🖓 🗊 🚭 🐃 🛙<br>Non-allopathic th                                                                            | 「 <b>録 III 〔三                                </b> |
| Date              | Drug                                                               | Iss Max             | Dosage                                                                                                    | Q Preparation                                     |
| 22/07/24          | Methotrexate 2.5mg tablets                                         | 2                   | 2.5 mg (one tablet) to be<br>taken ONCE WEEKLY                                                              | 28 tablet                                         |
| Outside Practice  | Natalizumab 300mg/15ml solution for infusion vials                 |                     | Show More<br>DO NOT PRESCRIBE -<br>ISSUED AND<br>MONITORED BY XXXX<br>CLINIC SUPPLIED<br>ELSEWHERE - NOT TO | 2 vial                                            |
| 22/07/24          | Salbutamol 100micrograms/dose inhaler<br>CFC free                  | 2 3                 | 1 TO 2 PUFFS UP TO<br>FOUR TIMES DAILY AS<br>REQUIRED                                                       | 200 dose                                          |
| 22/07/24          | Candesartan 2mg tablets                                            | 1 6                 | 1 TABLET ONCE A DAY                                                                                         | 28 tablet                                         |

4. Select reason for inactivation and add any appropriate Additional text

| hactivation Reason                                    |                         |   |     |
|-------------------------------------------------------|-------------------------|---|-----|
| Inactivation Reason                                   | Cancellation            |   | 112 |
| Please select up to 5 reasons for inactivating this n | nedication:             |   |     |
| Patient has recovered                                 | Dose change             |   |     |
| Patient moved to a different drug                     | Change to brand/generic |   |     |
| Drug discontinued by manufacturer                     | Palliative care         |   | 5/2 |
| Manufacturer supply problems                          | Drug ineffective        |   |     |
| Advised by Hospital/Other agency                      | No longer required      |   | 8/2 |
| Allergy/Adverse effect/intolerance                    | Nurse Decision          |   |     |
| Drug switch programme                                 | Doctor Decision         |   |     |
| Patient decision                                      | Pharmacist Decision     |   |     |
| Patient non-compliance                                | └── Other               |   |     |
| Preparation change                                    |                         |   | 6/2 |
|                                                       |                         |   |     |
| Additional text:                                      |                         |   | 6/2 |
|                                                       |                         | - | 6/2 |
| after consultation at hospital                        |                         | ^ | E   |
|                                                       |                         |   | L.  |
|                                                       |                         |   | L.  |
|                                                       |                         |   |     |
|                                                       |                         | - | L.  |
|                                                       |                         | × | L.  |
|                                                       |                         |   |     |
| ОК                                                    | Cancel                  |   | L.  |

#### Reason and additional text will appear on the patient's Journal

|          | H | Treatment for infertility PC viewer test data                                                                                                    |
|----------|---|----------------------------------------------------------------------------------------------------|
| 13/07/24 | × | Repeat Natalizumab 300mg/15ml solution for infusion vials maximum 1 allowed Supply (2) vial D0 N0T<br>PRESCRIBE - ISSUED AND MONITORED BY XXXX CLINIC, SUPPLIED ELSEWHERE - NOT TO BE PRESCRIBED BY GP<br>OR DISPENSED BY COMMUNITY PHARMACY |
| 05/07/24 | D | Repeat Inactivation. Reason: Cancellation, Patient moved to a different drug < <after at="" consultation="" hospital="">&gt;<br/>SCI Referral Letter</after>                                                                                 |
|          | ŭ |                                                                                                    |

Add an appropriate read code and entry in journal.

# Appendix 2 – Suggested Process for Recording Medication Originating In Secondary Care on EMIS Within GP Practices

- 1. From Main EMIS screen select *PR-Prescribing* or use F9 for shortcut to bring you into prescribing screen
- 2. Select A Add to open Add Drugs window
- 3. In Name add name of Medication
- 4. In *Dosage* add dosage directions then "Do not prescribe issued by hospital"
- 5. In Day/Quantity add '1'
- 6. In *Rx Type* select *Repeat* from drop down box
- 7. In *Duration* add '1d'
- 8. In *Re-issues* add '1'
- 9. Now press Issue

|        | Add Drugs                                      | ×                                |
|--------|------------------------------------------------|----------------------------------|
|        | Problem NOT LINKED Titles                      | Authorised By DR                 |
| 3      | Name                                           | Pack Description                 |
| 4      | Dav/Otv                                        |                                  |
| 5<br>6 | Rx Type                                        | <b>J</b>                         |
| 7      | Duration Rx Review                             | <b>-</b>                         |
| 8      | Re-Issues Main Review 20/05/2024               | ent J                            |
|        | Options ▼                                      | Formulary : DEFAULT              |
|        | CC Warnings & Status Preparations Drug Details | 1                                |
|        | WARNINGS                                       |                                  |
|        | - ADVERSE REACTION TO AMOXICILLIN              |                                  |
|        |                                                |                                  |
|        |                                                |                                  |
|        |                                                |                                  |
|        |                                                |                                  |
|        |                                                |                                  |
|        |                                                |                                  |
|        |                                                |                                  |
|        | Clear G/T Switch BNF Data                      | Next Issue & Print Issue 9 ancel |

10. Then select Outside

11.Click OK

| Issue Medications                                    | n ×                         |
|------------------------------------------------------|-----------------------------|
| Issue Details                                        |                             |
| Authorising User                                     | Issue Date<br>19/08/2024    |
| ✓ Set as course Authoriser                           |                             |
| Script Destination <u>T</u> ext                      | Total NHS Cost<br>0.39 est. |
| Issue <u>M</u> ethod                                 |                             |
| N) None<br>P) Print<br>H) Hand Written<br>X) Private |                             |
| Q) Issue Without Scripts                             |                             |
| ,                                                    |                             |
| 11                                                   | <u>O</u> K <u>C</u> ancel   |

If someone then tries to issue this again there is a warning displayed

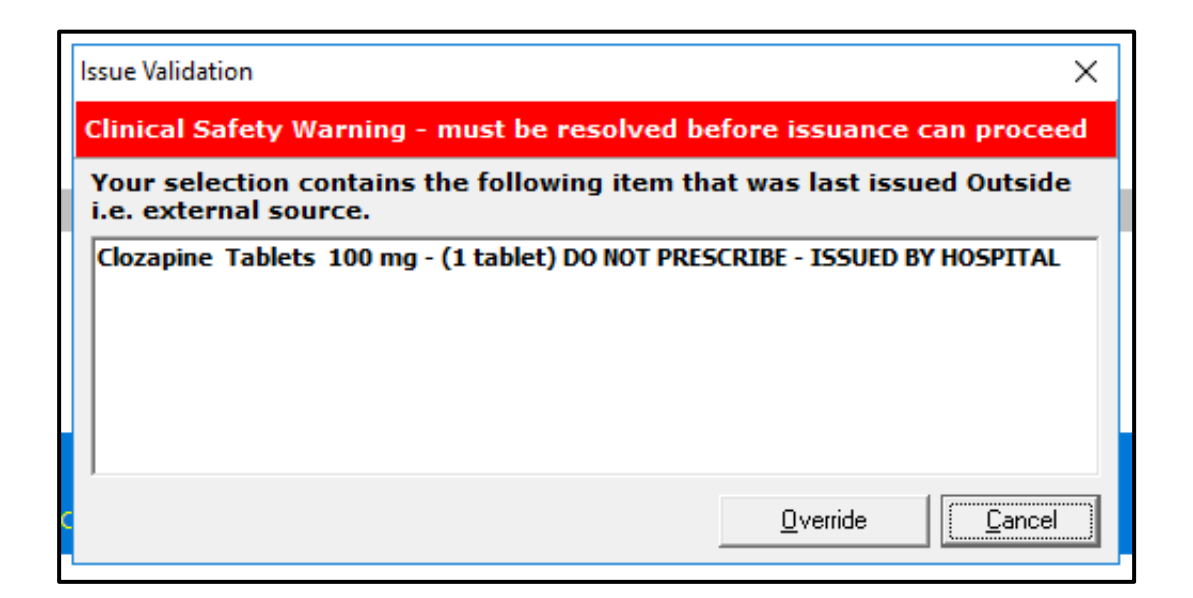

## **Problem Linkage**

- 1. Highlight the Medication you have just added and Select *W Problem Linkage* (from the menu below the Screen Message icon) which will then show the screen below
- 2. From here Click and Drag the medication across to the problem that it relates to from the right-hand screen options and select **OK**

| Problem Medication Linker                                                                                                    |                                                                                                    | × |
|----------------------------------------------------------------------------------------------------|----------------------------------------------------------------------------------------------------|---|
| Unlinked Medication                                                                                                    | Problem Medication Links                                                                                                    |   |
| <ul> <li>Repeat Medication</li> <li>Ramipril Capsules 10 mg 28 capsule ONE TO BE TAKE 20/05/2023</li> <li>Aspirin E/c tablets 75 mg 28 tablet ONE TO BE TAKEN 20/05/2023</li> <li>Felodipine M/R tablets 5 mg 28 tablet ONE TO BE TAK 20/05/2023</li> <li>Aspirin Dispersible tablets 75 mg 28 tablet ONE TO BE 20/05/2023</li> <li>Clozapine Tablets 100 mg 1 tablet DO NOT PRESCRIB 19/08/2024</li> <li>Acute Medication</li> <li>Aveeno Cream 500 ml APPLY AS REQUIRED 26/05/2023</li> <li>Lansoprazole Orodispersible tablets (Gastro-Resistant) 26/05/2023</li> <li>Nortriptyline Tablets 50 mg 56 tablet ONE DAILY 26/05/2023</li> <li>Urgoktwo Multi-layer Compression Bandaging Kit 18-2 12/07/2021</li> <li>Hyoscine Butylbromide Injection 20 mg/ml, 1 ml ampo 09/06/2022</li> </ul> | □       Active Problems         □       Essential hypertension       27/01/2022         □       □       Frailty       18/08/2020         □       Control of rodents       01/12/2015         □       Minor Past       11/12/2015 |   |
| Orag and Drop or Cut (Ctrl-X) and Paste (Ctrl-V) to problem(s) to link.                                                                                                    | Show Past Drugs                                                                                                    |   |

## Adding a Screen Message

- 1. To add a Screen Message at the bottom of the prescribing screen, press *M* or click on area next to *Screen Message* which then brings up below box
- 2. Add "**Do not issue XXX (Name of drug) Issued by hospital**" and select tick box to mark as important which will then add screen message in red writing

| Patient Informat | tion                                                                                                |  |  |  |  |
|------------------|----------------------------------------------------------------------------------------------------|--|--|--|--|
| Review Date      | : 20/05/2024                                                                                        |  |  |  |  |
| Exemption Expiry | : None                                                                                              |  |  |  |  |
| Screen Message   | : DO NOT ISSUE CLOZAPINE - ISSUED BY HOSPITAL                                                       |  |  |  |  |
| MCR Status       | : Not Assessed / Not Registered                                                                     |  |  |  |  |
|                  | NUM OVR Mon 19 Aug 2024 09:42                                                                       |  |  |  |  |
|                  | Screen Message ×<br>Please enter the screen message.<br>DO NOT ISSUE CLOZAPINE - ISSUED BY HOSPITAL |  |  |  |  |

<u>o</u>ĸ

Cancel

Mark as Important

Remove

# **Adding a Patient Alert**

- 1. The final step is to add alert to patient's record which appears when you first go in to patient's record. This can be done from main EMIS screen.
- 2. Select MR-Medical Record
- 3. **A Add**
- 4. Select option 4 Alert

|     | Modules | - 👌 -            | NHS<br>NPfIT | Message    | Organi | ser ME     | 60<br>0000<br>000 | Protocols | ▼ 🔏 ▼<br>Patient | emis <sub>Wet</sub><br>EmisWe |
|-----|---------|------------------|--------------|------------|--------|------------|-------------------|-----------|------------------|-------------------------------|
| (3) | A - Add |                  | E -Edit      |            | D      | -Delete    |                   | Т-        | Templates        |                               |
|     | R -     | 1 - Any Clinical | Term (Rea    | nd Code)   | 5      | -Documents | ;                 | Q -       | Test Requests    |                               |
|     | 2-1     | 2 - Problem      |              |            |        |            |                   |           |                  |                               |
|     | M       | 3 - Allergy      |              |            |        |            |                   |           |                  |                               |
|     | (4)     | 4 - Alert        |              |            |        |            |                   |           |                  |                               |
|     |         | 5 - Diary        |              |            | r      | 1          |                   |           |                  |                               |
|     |         | 6 - Attachment   |              |            |        |            |                   |           |                  |                               |
|     |         | 7 - Referral     |              |            | >      |            |                   |           |                  |                               |
|     | A       | erts             |              |            |        |            |                   |           |                  |                               |
|     | 19      | /05/2022         | Alert [      | DO NOT ISS |        | ZAPINE -   | ISSUE             | D BY HO   | SPITAL           |                               |
|     | A       | lergies and A    | dverse       | Reactions  |        |            |                   |           |                  |                               |

- 5. In *Patient Alerts*, *Alert Text* box type "Do not issue XX (Name of medication) issued by Hospital"
- 6. Select OK

| Patient Alerts     |                                                               | ×                |
|--------------------|---------------------------------------------------------------|------------------|
| Term/Read Code     | <u> </u>                                                      | (optional)       |
| <u>A</u> lert Text |                                                               |                  |
| Alert Triggers:    | atient arrives (appointment book) or is selected from the fin | d patient dialog |
| 🔽 Alert when a     | ppointment is booked for patient                              |                  |
| Show alert in      | consultation mode (right hand side)                           |                  |
|                    | <u>O</u> K <u>C</u> ancel                                     | Help             |

### **Discontinuation of a Medication**

When an item is discontinued by prescriber inactivate the repeat and add reason.

- 1. On the prescribing screen, highlight the medication you wish to inactivate
- 2. Select C Cancel to inactivate

| A - Add<br>J - Rx Type<br>6 - Find Medication                                                                                                    | I -Issue<br>L -Cancel Issue<br>7 -Issue Concurrently | Y -Issue & Print<br>T -Reauthorise | V -Past View<br>F -Audit Trail | C - Cancel<br>N - Configuration | Q -Dose/Qty<br>E -Exemption |  |
|----------------------------------------------------------------------------------------------------|------------------------------------------------------|------------------------------------|--------------------------------|---------------------------------|-----------------------------|--|
| Prescribing - Cur                                                                                                    | rent                                                 |                                    |                                |                                 |                             |  |
| 📋 Repeats - 5                                                                                                    | ō Items                                              |                                    |                                |                                 |                             |  |
| Clozapine Tablets 100 mg<br>1 TABLET - DO NOT PRESCRIBE - ISSUED BY HOSPITAL<br>PHARMACY TEXT: SUPPLIED ELSEWHERE - NOT TO BE PRESCRIBED BY GP OR DISPENSED BY COMMUNITY PHARMACY |                                                      |                                    |                                |                                 |                             |  |
|                                                                                                    |                                                      |                                    |                                |                                 |                             |  |

3. Select reason for inactivation and add any appropriate free-text

| Cancellation Reason X                                                                                                    |
|----------------------------------------------------------------------------------------------------|
| Medication list                                                                                                    |
| ✓ Clozapine Tablets 100 mg                                                                                                    |
| < >                                                                                                    |
| Select a reason for cancellation from the dropdown list or fill in the free-text box Medication stopped due to clinical change |
| Append reason with free-text                                                                                                   |
| Following hospital consultation                                                                                                |
| <u>Q</u> K <u>C</u> ancel                                                                                                    |

#### Reason and additional text will appear in V - Past View

| É I | Repeats - 7 Items                                                                                                    |
|-----|----------------------------------------------------------------------------------------------------|
|     | Cocapine Tablets 100 mg<br>1 TABLET - DO NOT PRESCRIBE - ISSUED BY HOSPITAL<br>PHARMACY TEXT: SUPPLIED ELSEWHERE - NOT TO BE PRESCRIBED BY GP OR DISPENSED BY COMMUNITY PHARMACY<br>CANCELLATION REASON: MEDICATION STOPPED DUE TO CLINICAL CHANGE FOLLOWING HOSPITAL CONSULTATION |

Add an appropriate read code and entry in consultations.